## Acer ePresentation Management

Acer ePresentation Management biedt u een snelle en eenvoudige manier om de resolutie van uw notebook in te stellen wanneer u een projector of een ander extern weergaveapparaat gebruikt.

Acer ePresentation Management heeft twee standaard vooraf gedefinieerde resoluties. Wanneer u een van deze resoluties selecteert, wordt de resolutie van de monitor en het externe beeldscherm ingesteld.

## Acer ePresentation Management gebruiken

Acer ePresentation Management starten:

- Klik op het pictogram van Acer ePresentation Management in de werkbalk **Empowering Technology** op het bureaublad.
- Ga via het menu Start naar (Alle) programma's> Acer Empowering Technology > Acer ePresentation Management.

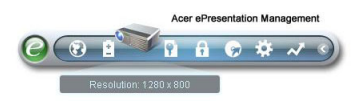

Hiermee wordt de hoofdpagina van Acer ePresentation Management geopend.

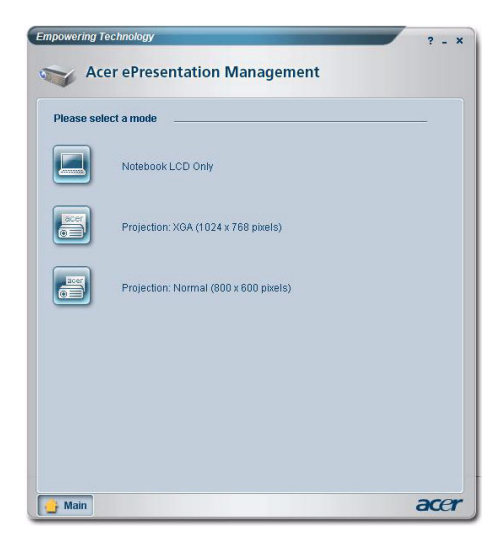

## Hoofdpagina Acer ePresentation Management

De twee resoluties (800 x 600 pixels en 1024 x 768 pixels) worden op deze pagina weergegeven. Klik op de gewenste optie om deze resolutie in te stellen. Wanneer u Acer ePresentation Management afsluit, keert het scherm van uw notebook terug naar zijn oorspronkelijke resolutie.

## Fn-F5 sneltoets

Gebruik de sneltoets Fn-F5 op elk ogenblik om de geïntegreerde beeldschermschakelaar van Acer ePresentation Management te openen.

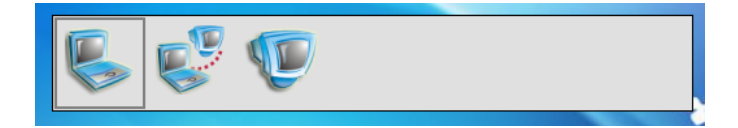

De drie instellingen zijn:

- 1 Notebook LCD display only (Alleen notebook-LCD)
- 2 Notebook LCD and external display (Notebook-LCD en extern beeldscherm)
- 3 External display only (Alleen extern beeldscherm)